# Clôture annuelle des comptes

N'oubliez jamais d'effectuer un Sauvegarde rapide des données avant la clôture annuelle.
 Avant la clôture annuelle, réfléchissez au résultat que vous souhaitez obtenir. Cela peut tout à fait varier d'un club à l'autre. Tous les points ne sont pas judicieux pour chaque club !

## Possibilités pour les domaines de comptes de cotisations et de caisse

Vous trouverez ces fonctions sous **Chiffres d'affaires/clôture annuelle/clôture annuelle.** Si vous êtes dans une zone de compte de cotisations (**CLUB**), la sélection se présente comme suit :

| ahresabschluss                                                                                                    | 23 |
|----------------------------------------------------------------------------------------------------|----|
|                                                                                                    |    |
| Das wichtigste zum Beginn eines Jahresabschluss ist die Datensicherung                                                                                                    |    |
| Schnelle Datensicherung anlegen                                                                                                    |    |
| Damit werden alle Datenbanken, nach Wunsch auch nur ein Kontenbereich, auf der Festplatte dupliziert<br>oder auf einen externen Datenträger gesichert. Benutzen Sie normalerweise als erstes diese Funktion.                                                                                                    |    |
| 🤣 In neuen Kontenbereich kopieren                                                                                                    |    |
| Mit dieser Option können Sie einen neuen Kontenbereich anlegen, in dem der bisherige Status des Kon-<br>tenbereichs konserviert wird und auch leicht nochmals eingesehen werden kann. Das ist bei normalen<br>Jahresabschlüssen von Beitragskonten selten nötig, macht aber Sinn, beispielsweise wenn die Vorjahres-<br>buchungen im aktiven Bereich gepackt oder nach Saldierung gelöscht werden sollen, um doch nochmal<br>die alten Daten einzusehen oder auszuwerten. |    |
| Jahresabschluss ohne Konten-Fortschreibung                                                                                                    |    |
| Mit dieser Funktionen werden nur die Beitrags-Stammdaten auf das neue Jahr gesetzt. In den Konten wer-<br>den die Buchungen der vergangenen Periode deaktiviert oder nach Wunsch gelöscht. Es werden aber keine<br>Buchungen in das neue Jahr kopiert, man muss anschliessend einen Zuordnungslauf machen.                                                                                                    |    |
| Jahresabschluss mit Konten-Fortschreibung                                                                                                    |    |
| Dies ist die klassische Jahresabschluss-Funktion, mit der die Beiträge und auch die Buchungen ins<br>neue Jahr kopiert werden.                                                                                                    |    |
| Automatische Beitragszuordnung bzwprüfung                                                                                                    |    |
| Mit dieser Funktion werden alle Personen mit den ausgewählten Beiträgen verglichen. Passt ein Beitrag<br>zu der Person, wird er im Kundenkonto eingetragen.                                                                                                    |    |
| Saldierungseintrag ergänzen                                                                                                    |    |
| Hier wird zu einem individuellen Stichtag der Gesamtsaldo des Kontos ausgebucht und am nächsten Tag<br>wieder eingebucht. Dies ist wichtig, wenn man den Jahressaldo klar übertragen möchte. Wahlweise können<br>alle Einträge bis zum Stichtag gelöscht werden.                                                                                                    |    |
| Alte Bewegungen archivieren und nur mit den Artikeln neu anfangen                                                                                                    |    |
| Mit dieser Option werden alle Bewegungen in ein Archiv geschoben. Die aktiven Bewegungsdaten sind anschliessend wieder leer. Ein Kontensaldo wird wahlweise in das neue Jahr neu eingebucht                                                                                                    |    |

## Depuis la version 2016d de janvier 2017, cette requête se présente comme suit : Les fonctions sont restées les mêmes.

| esabschluss                                                                                                    |                                                                                                    |                                                                                                    |    |
|----------------------------------------------------------------------------------------------------|----------------------------------------------------------------------------------------------------|----------------------------------------------------------------------------------------------------|----|
| as wichtigste zum Beginn eines Jahresabschluss ist die Dat                                                                                                    | ensicherung                                                                                                    |                                                                                                    | _  |
| ang Schnelle Daten                                                                                                    | isicherung anlegen                                                                                                    |                                                                                                    |    |
| Damit werden alle Datenbanken, nach Wunsch auch nur e<br>oder auf einen externen Datenträger gesichert. Benutzen S                                                                                                    | ein Kontenbereich,<br>Sie normalerweise a                                                                                                    | auf der Festplatte dupliziert<br>Is erstes diese Funktion.                                                                                                    |    |
| Jahresabschluss in Rechnungsbereichen                                                                                                    |                                                                                                    | Spezielle Funktionen                                                                                                    |    |
| 🤣 In neuen Konte                                                                                                    | nbereich kopieren                                                                                                    |                                                                                                    | Ξ. |
| Mit dieser Option können Sie einen neuen Kontenbereich a<br>tenbereichs konserviert wird und auch leicht nochmals eine                                                                                                    | anlegen, in dem der<br>gesehen werden ka                                                                                                    | r bisherige Status des Kon-<br>ann. Das ist bei normalen                                                                                                    |    |
| Jahresabschlüssen von Beitragskonten selten nötig, mach<br>buchungen im aktiven Bereich gepackt oder nach Saldieru<br>die alten Daten einzusehen oder auszuwerten.                                                                                                    | t aber Sinn, beispiel<br>ung gelöscht werde                                                                                                    | lsweise wenn die Vorjahres-<br>n sollen, um doch nochmal                                                                                                    |    |
| Jahresabschluss ohne Konten-Fortschreibung                                                                                                    | 📀 Jahresa                                                                                                    | bschluss mit Konten-Fortschreibung                                                                                                    | ٦. |
| Mit dieser Funktionen werden nur die Beitrags-<br>Stammdaten auf das neue Jahr gesetzt. In den Kon-<br>ten werden die Buchungen der vergangenen Periode                                                                                                    | Dies ist die klassis<br>mit der die Beiträg<br>neue Jahr kopiert                                                                                                    | sche Jahresabschluss-Funktion,<br>je und auch die Buchungen ins<br>werden                                                                                                    |    |
| deaktiviert oder nach Wunsch gelöscht. Es werden<br>aber keine Buchungen in das neue Jahr kopiert, man<br>muss anschliessend einen Zuordnungslauf machen.                                                                                                    |                                                                                                    |                                                                                                    |    |
| Automatische Beitrags                                                                                                    | szuordnung bzwpr                                                                                                    | üfung                                                                                                    | ٦. |
| Mit dieser Funktion werden alle Personen mit den ausgewä                                                                                                    | ählten Beiträgen ver                                                                                                    | rglichen. Passt ein Beitrag                                                                                                    | _  |
|                                                                                                    |                                                                                                    |                                                                                                    |    |
| zu der Person, wird er im Kundenkonto eingetragen.                                                                                                    |                                                                                                    | <u> </u>                                                                                                    |    |
| zu der Person, wird er im Kundenkonto eingetragen.                                                                                                    |                                                                                                    |                                                                                                    |    |
| zu der Person, wird er im Kundenkonto eingetragen.<br>esabschluss                                                                                                    |                                                                                                    |                                                                                                    |    |
| zu der Person, wird er im Kundenkonto eingetragen.<br>esabschluss<br>as wichtigste zum Beginn eines Jahresabschluss ist die Dat                                                                                                    | ensicherung                                                                                                    |                                                                                                    |    |
| zu der Person, wird er im Kundenkonto eingetragen.<br>esabschluss<br>as wichtigste zum Beginn eines Jahresabschluss ist die Date<br>Daten                                                                                                    | ensicherung<br>Isicherung anlegen                                                                                                    |                                                                                                    |    |
| zu der Person, wird er im Kundenkonto eingetragen.<br>esabschluss<br>as wichtigste zum Beginn eines Jahresabschluss ist die Date<br>Communit werden alle Datenbanken, nach Wunsch auch nur einen externen Datenträger gesichert. Benutzen S                                                                                                    | ensicherung<br>isicherung anlegen<br>ein Kontenbereich,<br>õie normalerweise a                                                                                                    | auf der Festplatte dupliziert<br>Is erstes diese Funktion.                                                                                                    | )  |
| zu der Person, wird er im Kundenkonto eingetragen.<br>esabschluss<br>as wichtigste zum Beginn eines Jahresabschluss ist die Dat<br>Schnelle Daten<br>Damit werden alle Datenbanken, nach Wunsch auch nur e<br>oder auf einen externen Datenträger gesichert. Benutzen S<br>Jahresabschluss in Rechnungsbereichen                                                                                                    | ensicherung<br>isicherung anlegen<br>ein Kontenbereich,<br>Sie normalerweise a                                                                                                    | auf der Festplatte dupliziert<br>Is erstes diese Funktion.<br>Spezielle Funktionen                                                                                                    | )  |
| zu der Person, wird er im Kundenkonto eingetragen.<br>esabschluss<br>as wichtigste zum Beginn eines Jahresabschluss ist die Dat<br>Damit werden alle Datenbanken, nach Wunsch auch nur e<br>oder auf einen externen Datenträger gesichert. Benutzen S<br>Jahresabschluss in Rechnungsbereichen                                                                                                    | ensicherung<br>isicherung anlegen<br>ein Kontenbereich,<br>Sie normalerweise a<br>sintrag ergänzen                                                                                                    | auf der Festplatte dupliziert<br>Is erstes diese Funktion.<br>Spezielle Funktionen                                                                                                    |    |
| zu der Person, wird er im Kundenkonto eingetragen.<br>esabschluss<br>Pas wichtigste zum Beginn eines Jahresabschluss ist die Dat<br>Damit werden alle Datenbanken, nach Wunsch auch nur e<br>oder auf einen externen Datenträger gesichert. Benutzen S<br>Jahresabschluss in Rechnungsbereichen<br>Filter wird zu einem individuellen Stichtag der Gesamtsaldo e<br>wieder eingebucht. Dies ist wichtig, wenn man den Jahress<br>alle Einträge bis zum Stichtag gelöscht werden.                                                                                                    | ensicherung<br>isicherung anlegen<br>ein Kontenbereich,<br>Bie normalerweise a<br>eintrag ergänzen<br>des Kontos ausgeb<br>saldo klar übertrage                                                                                                 | auf der Festplatte dupliziert<br>Is erstes diese Funktion.<br>Spezielle Funktionen<br>ucht und am nächsten Tag<br>en möchte. Wahlweise können                                                                   |    |
| zu der Person, wird er im Kundenkonto eingetragen. esabschluss tas wichtigste zum Beginn eines Jahresabschluss ist die Dat Damit werden alle Datenbanken, nach Wunsch auch nur r oder auf einen externen Datenträger gesichert. Benutzen S Jahresabschluss in Rechnungsbereichen Jahresabschluss in Rechnungsbereichen Klier wird zu einem individuellen Stichtag der Gesamtsaldo wieder eingebucht. Dies ist wichtig, wenn man den Jahress alle Einträge bis zum Stichtag gelöscht werden.                                                                                                    | ensicherung<br>Isicherung anlegen<br>ein Kontenbereich,<br>Sie normalerweise a<br>sintrag ergänzen<br>des Kontos ausgeb<br>saldo klar übertrage                                                                                                 | auf der Festplatte dupliziert<br>Is erstes diese Funktion.<br>Spezielle Funktionen<br>ucht und am nächsten Tag<br>m möchte. Wahlweise können                                                                    |    |
| zu der Person, wird er im Kundenkonto eingetragen. esabschluss Pas wichtigste zum Beginn eines Jahresabschluss ist die Dat Coder auf einen alle Datenbanken, nach Wunsch auch nur e oder auf einen externen Datenträger gesichert. Benutzen S Jahresabschluss in Rechnungsbereichen Coder eingebucht. Dies ist wichtig, wenn man den Jahresa alle Einträge bis zum Stichtag gelöscht werden. Coder auf einen einem Stichtag gelöscht werden. Coder eingebucht. Dies ist wichtig, wenn man den Jahresa alle Einträge bis zum Stichtag gelöscht werden. Coder auf einen einem Stichtag gelöscht werden. Coder eingebucht. Dies ist wichtig, wenn man den Jahresa alle Einträge bis zum Stichtag gelöscht werden. Coder auf einen einer Ein Kontensaldo wird wahlweise | ensicherung<br>isicherung anlegen<br>ein Kontenbereich,<br>bie normalerweise a<br>eintrag ergänzen<br>des Kontos ausgeb<br>saldo klar übertrage<br>id nur mit den Artike<br>eschoben. Die aktiv<br>e in das neue Jahr r                         | auf der Festplatte dupliziert<br>Is erstes diese Funktion.<br>Spezielle Funktionen<br>ucht und am nächsten Tag<br>en möchte. Wahlweise können<br>ein neu anfangen<br>ven Bewegungsdaten sind<br>neu eingebucht  |    |
| zu der Person, wird er im Kundenkonto eingetragen. esabschluss  as wichtigste zum Beginn eines Jahresabschluss ist die Date Commendent alle Datenbanken, nach Wunsch auch nur e oder auf einen externen Datenträger gesichert. Benutzen S Jahresabschluss in Rechnungsbereichen  Jahresabschluss in Rechnungsbereichen  Saldierungse Hier wird zu einem individuellen Stichtag der Gesamtsaldo e wieder eingebucht. Dies ist wichtig, wenn man den Jahresa alle Einträge bis zum Stichtag gelöscht werden.  Alte Bewegungen archivieren un Mit dieser Option werden alle Bewegungen in ein Archiv ge anschliessend wieder leer. Ein Kontensaldo wird wahlweise                                                                                                    | ensicherung<br>Isicherung anlegen<br>ein Kontenbereich,<br>Bie normalerweise a<br>eintrag ergänzen<br>des Kontos ausgeb<br>saldo klar übertrage<br>saldo klar übertrage<br>id nur mit den Artike<br>eschoben. Die aktiv<br>e in das neue Jahr r | auf der Festplatte dupliziert<br>Is erstes diese Funktionen<br>Spezielle Funktionen<br>ucht und am nächsten Tag<br>en möchte. Wahlweise können<br>ein neu anfangen<br>ven Bewegungsdaten sind<br>neu eingebucht |    |
| zu der Person, wird er im Kundenkonto eingetragen. esabschluss  as wichtigste zum Beginn eines Jahresabschluss ist die Dat  Comment werden alle Datenbanken, nach Wunsch auch nur o oder auf einen externen Datenträger gesichert. Benutzen S  Jahresabschluss in Rechnungsbereichen  Jahresabschluss in Rechnungsbereichen  Alte Bewegungen archivieren un Mit dieser Option werden alle Bewegungen in ein Archiv ge anschliessend wieder leer. Ein Kontensaldo wird wahlweise                                                                                                    | ensicherung<br>isicherung anlegen<br>ein Kontenbereich,<br>5ie normalerweise a<br>eintrag ergänzen<br>des Kontos ausgeb<br>saldo klar übertrage<br>id nur mit den Artike<br>eschoben. Die aktiv<br>e in das neue Jahr r                         | auf der Festplatte dupliziert<br>Is erstes diese Funktion.<br>Spezielle Funktionen<br>ucht und am nächsten Tag<br>en möchte. Wahlweise können<br>ein neu anfangen<br>ven Bewegungsdaten sind<br>neu eingebucht  |    |
| zu der Person, wird er im Kundenkonto eingetragen. esabschluss Pas wichtigste zum Beginn eines Jahresabschluss ist die Dat Control Damit werden alle Datenbanken, nach Wunsch auch nur e oder auf einen externen Datenträger gesichert. Benutzen S Jahresabschluss in Rechnungsbereichen Control Damit zu einem individuellen Stichtag der Gesamtsaldo e wieder eingebucht. Dies ist wichtig, wenn man den Jahresa alle Einträge bis zum Stichtag gelöscht werden. Control Damit dieser Option werden alle Bewegungen in ein Archiv ge anschliessend wieder leer. Ein Kontensaldo wird wahlweise                                                                                                    | ensicherung<br>isicherung anlegen<br>ein Kontenbereich,<br>Sie normalerweise a<br>eintrag ergänzen<br>des Kontos ausgeb<br>saldo klar übertrage<br>ad nur mit den Artike<br>eschoben. Die aktiv<br>e in das neue Jahr r                         | auf der Festplatte dupliziert<br>Is erstes diese Funktion.<br>Spezielle Funktionen<br>ucht und am nächsten Tag<br>en möchte. Wahlweise können<br>din neu anfangen<br>ven Bewegungsdaten sind<br>neu eingebucht  |    |
| zu der Person, wird er im Kundenkonto eingetragen. esabschluss  as wichtigste zum Beginn eines Jahresabschluss ist die Dat  Control Damit werden alle Datenbanken, nach Wunsch auch nur o oder auf einen externen Datenträger gesichert. Benutzen S  Jahresabschluss in Rechnungsbereichen  Jahresabschluss in Rechnungsbereichen  Alte Bewegungen archivieren un Mit dieser Option werden alle Bewegungen in ein Archiv ge anschliessend wieder leer. Ein Kontensaldo wird wahlweise                                                                                                    | ensicherung<br>isicherung anlegen<br>ein Kontenbereich,<br>den normalerweise a<br>sintrag ergänzen<br>des Kontos ausgeb<br>saldo klar übertrage<br>id nur mit den Artike<br>eschoben. Die aktiv<br>e in das neue Jahr r                         | auf der Festplatte dupliziert<br>Is erstes diese Funktion.<br>Spezielle Funktionen<br>ucht und am nächsten Tag<br>en möchte. Wahlweise können<br>ein neu anfangen<br>zen Bewegungsdaten sind<br>neu eingebucht  |    |
| zu der Person, wird er im Kundenkonto eingetragen. esabschluss  as wichtigste zum Beginn eines Jahresabschluss ist die Dat  a Schnelle Daten Damit werden alle Datenbanken, nach Wunsch auch nur o oder auf einen externen Datenträger gesichert. Benutzen S Jahresabschluss in Rechnungsbereichen Jahresabschluss in Rechnungsbereichen Jahresabschluss in Rechnungsbereichen Alte Bewegungen archivieren un Mit dieser Option werden alle Bewegungen in ein Archiv ge anschliessend wieder leer. Ein Kontensaldo wird wahlweise                                                                                                    | ensicherung<br>isicherung anlegen<br>ein Kontenbereich,<br>bie normalerweise a<br>eintrag ergänzen<br>des Kontos ausgeb<br>saldo klar übertrage<br>ad nur mit den Artike<br>eschoben. Die aktiv<br>e in das neue Jahr r                         | auf der Festplatte dupliziert<br>Is erstes diese Funktionen<br>Spezielle Funktionen<br>ucht und am nächsten Tag<br>en möchte. Wahlweise können<br>ein neu anfangen<br>ven Bewegungsdaten sind<br>neu eingebucht |    |
| zu der Person, wird er im Kundenkonto eingetragen. esabschluss  as wichtigste zum Beginn eines Jahresabschluss ist die Dat  Control Damit werden alle Datenbanken, nach Wunsch auch nur o oder auf einen externen Datenträger gesichert. Benutzen S  Jahresabschluss in Rechnungsbereichen  Jahresabschluss in Rechnungsbereichen  Alte Bewegungen archivieren un Mit dieser Option werden alle Bewegungen in ein Archiv ge anschliessend wieder leer. Ein Kontensaldo wird wahlweise                                                                                                    | ensicherung<br>Isicherung anlegen<br>ein Kontenbereich,<br>Bie normalerweise a<br>eintrag ergänzen<br>des Kontos ausgeb<br>saldo klar übertrage<br>ad nur mit den Artike<br>eschoben. Die aktiv<br>e in das neue Jahr r                         | auf der Festplatte dupliziert<br>Is erstes diese Funktion.<br>Spezielle Funktionen<br>ucht und am nächsten Tag<br>in möchte. Wahlweise können<br>in neu anfangen<br>ven Bewegungsdaten sind<br>neu eingebucht   |    |
| zu der Person, wird er im Kundenkonto eingetragen. esabschluss  tas wichtigste zum Beginn eines Jahresabschluss ist die Dat Control Damit werden alle Datenbanken, nach Wunsch auch nur o oder auf einen externen Datenträger gesichert. Benutzen S Jahresabschluss in Rechnungsbereichen Jahresabschluss in Rechnungsbereichen Lier wird zu einem individuellen Stichtag der Gesamtsaldo wieder eingebucht. Dies ist wichtig, wenn man den Jahress alle Einträge bis zum Stichtag gelöscht werden.  Alte Bewegungen archivieren un Mit dieser Option werden alle Bewegungen in ein Archiv ge anschliessend wieder leer. Ein Kontensaldo wird wahlweise                                                                                                    | ensicherung<br>isicherung anlegen<br>ein Kontenbereich,<br>bie normalerweise a<br>eintrag ergänzen<br>des Kontos ausgeb<br>saldo klar übertrage<br>id nur mit den Artike<br>eschoben. Die aktiv<br>e in das neue Jahr r                         | auf der Festplatte dupliziert<br>Is erstes diese Funktionen<br>Spezielle Funktionen<br>ucht und am nächsten Tag<br>en möchte. Wahlweise können<br>ein neu anfangen<br>ven Bewegungsdaten sind<br>neu eingebucht |    |

Dans un compte de caisse (CHIFFRE D'AFFAIRES), vous obtenez la sélection suivante :

| Jahresabschluss [                                                                                                    | 23 |
|----------------------------------------------------------------------------------------------------|----|
| Das wichtigste zum Beginn eines Jahresabschluss ist die Datensicherung                                                                                                    |    |
| Schnelle Datensicherung anlegen                                                                                                    |    |
| Damit werden alle Datenbanken, nach Wunsch auch nur ein Kontenbereich, auf der Festplatte dupliziert                                                                                                    |    |
| oder auf einen externen Datenträger gesichert. Benutzen Sie normalerweise als erstes diese Funktion.                                                                                                    |    |
| 🤣 In neuen Kontenbereich kopieren                                                                                                    |    |
| Mit dieser Option können Sie einen neuen Kontenbereich anlegen, in dem der bisherige Status des Kon-                                                                                                    |    |
| tenbereichs konserviert wird und auch leicht nochmals eingesehen werden kann. Das ist bei normalen<br>Jahrensbesklijkeren von Beitsperkenten setten nittig gesehen beitenigten beitenigten vonn die 2 (einbese                                                   |    |
| buchungen im aktiven Bereich gepackt oder nach Saldierung gelöscht werden sollen, um doch nochmal                                                                                                    |    |
| die alten Daten einzusehen oder auszuwerten.                                                                                                    |    |
|                                                                                                    |    |
| Konteneinträge blocken                                                                                                    |    |
| Dies ist eine spezielle Funktion für sehr umsatzstarke Konten, beispielsweise einer Gastronomie oder                                                                                                    |    |
| bei Anschluss eines Online-Kartensystems. Diese Funktion macht bei jeder Person aus beispielsweise 54<br>einzelnen Ballbezugs-Buchungen eine Buchung 54 mal Ballbezug und verkleinert so die Konten erheblich.                                                   |    |
| Saldierungseintrag ergänzen                                                                                                    |    |
| Hier wird zu einem individuellen Stichtag der Gesamtsaldo des Kontos ausgebucht und am nächsten Tag<br>wieder eingebucht. Dies ist wichtig, wenn man den Jahressaldo klar übertragen möchte. Wahlweise können<br>alle Einträge bis zum Sticktag gelägekt werden. |    |
|                                                                                                    |    |
| Alte Bewegungen archivieren und nur mit den Artikeln neu anfangen                                                                                                    |    |
| Mit dieser Option werden alle Bewegungen in ein Archiv geschoben. Die aktiven Bewegungsdaten sind<br>anschliessend wieder leer. Ein Kontensaldo wird wahlweise in das neue Jahr neu eingebucht                                                                   |    |

**Depuis la version 2016d de janvier 2017, cette requête se présente comme suit :** Les fonctions sont restées les mêmes.

| rresadschluss                                                                                                    | ×       |  |  |  |  |  |  |  |
|----------------------------------------------------------------------------------------------------|---------|--|--|--|--|--|--|--|
| Das wichtigste zum Beginn eines Jahresabschluss ist die Datensicherung                                                                                                    |         |  |  |  |  |  |  |  |
| Schnelle Datensicherung anlegen                                                                                                    |         |  |  |  |  |  |  |  |
| Damit werden alle Datenbanken, nach Wunsch auch nur ein Kontenbereich, auf der Festplatte dupliziert<br>oder auf einen externen Datenträger gesichert. Benutzen Sie normalerweise als erstes diese Funktion.                                                                                                    |         |  |  |  |  |  |  |  |
| Kassen-Kontenbereich abschliessen Spezielle Funktionen                                                                                                    |         |  |  |  |  |  |  |  |
|                                                                                                    |         |  |  |  |  |  |  |  |
| Alte Bewegungen archivieren und nur mit den Artikeln neu anfangen                                                                                                    |         |  |  |  |  |  |  |  |
| anschliessend wieder leer. Ein Kontensaldo wird wahlweise in das neue Jahr neu eingebucht                                                                                                    |         |  |  |  |  |  |  |  |
| resabschluss                                                                                                    | لے<br>× |  |  |  |  |  |  |  |
| nresabschluss<br>Das wichtigste zum Beginn eines Jahresabschluss ist die Datensicherung                                                                                                    | لـ<br>× |  |  |  |  |  |  |  |
| nresabschluss<br>Das wichtigste zum Beginn eines Jahresabschluss ist die Datensicherung                                                                                                    | ×       |  |  |  |  |  |  |  |
| Arresabschluss Das wichtigste zum Beginn eines Jahresabschluss ist die Datensicherung  Das wichtigste zum Beginn eines Jahresabschluss ist die Datensicherung  Schnelle Datensicherung anlegen Damit werden alle Datenbanken, nach Wunsch auch nur ein Kontenbereich, auf der Festplatte dupliziert oder auf einen externen Datenträger gesichert. Benutzen Sie normalerweise als erstes diese Funktion.                                                                                                    | X       |  |  |  |  |  |  |  |
| Inresabschluss         Das wichtigste zum Beginn eines Jahresabschluss ist die Datensicherung         Image: Schnelle Datensicherung anlegen         Damit werden alle Datenbanken, nach Wunsch auch nur ein Kontenbereich, auf der Festplatte dupliziert oder auf einen externen Datenträger gesichert. Benutzen Sie normalerweise als erstes diese Funktion.         Kassen-Kontenbereich abschliessen                                                                                                    | X       |  |  |  |  |  |  |  |
| In research Liss         Das wichtigste zum Beginn eines Jahresabschluss ist die Datensicherung         Image: Schnelle Datensicherung anlegen         Damit werden alle Datenbanken, nach Wunsch auch nur ein Kontenbereich, auf der Festplatte dupliziert oder auf einen externen Datenträger gesichert. Benutzen Sie normalerweise als erstes diese Funktion.         Kassen-Kontenbereich abschliessen         Spezielle Funktionen         In neuen Kontenbereich kopieren                                                                                                    | X       |  |  |  |  |  |  |  |
| Das wichtigste zum Beginn eines Jahresabschluss ist die Datensicherung         Image: Schnelle Datensicherung anlegen         Damit werden alle Datenbanken, nach Wunsch auch nur ein Kontenbereich, auf der Festplatte dupliziert oder auf einen externen Datenträger gesichert. Benutzen Sie normalerweise als erstes diese Funktion.         Kassen-Kontenbereich abschliessen         Spezielle Funktionen         Mit dieser Option können Sie einen neuen Kontenbereich anlegen in dem der bisberige Status des Kon-                                                                                                    | X       |  |  |  |  |  |  |  |
| bresabschluss         Das wichtigste zum Beginn eines Jahresabschluss ist die Datensicherung         Image: Schnelle Datensicherung anlegen         Damit werden alle Datenbanken, nach Wunsch auch nur ein Kontenbereich, auf der Festplatte dupliziert oder auf einen externen Datenträger gesichert. Benutzen Sie normalerweise als erstes diese Funktion.         Kassen-Kontenbereich abschliessen         Spezielle Funktionen         Mit dieser Option können Sie einen neuen Kontenbereich anlegen, in dem der bisherige Status des Kontenbereichs konserviert wird und auch leicht nochmals eingesehen werden kann. Das ist bei normalen Jahresabschlüssen von Beitragskonten selten nötig, macht aber Sinn, beispielsweise wenn die Vorjahres-                                                                                                    | X       |  |  |  |  |  |  |  |
| Das wichtigste zum Beginn eines Jahresabschluss ist die Datensicherung                                                                                                    |         |  |  |  |  |  |  |  |
| hresabschluss  Das wichtigste zum Beginn eines Jahresabschluss ist die Datensicherung  Das wichtigste zum Beginn eines Jahresabschluss ist die Datensicherung anlegen  Damit werden alle Datenbanken, nach Wunsch auch nur ein Kontenbereich, auf der Festplatte dupliziert oder auf einen externen Datenträger gesichert. Benutzen Sie normalerweise als erstes diese Funktion.  Kassen-Kontenbereich abschliessen  Spezielle Funktionen  Mit dieser Option können Sie einen neuen Kontenbereich anlegen, in dem der bisherige Status des Kon- tenbereichs konserviert wird und auch leicht nochmals eingesehen werden kann. Das ist bei normalen Jahresabschlüssen von Beitragskonten selten nötig, macht aber Sinn, beispielsweise wenn die Vorjahres- buchungen im aktiven Bereich gepackt oder nach Saldierung gelöscht werden sollen, um doch nochmal  Konteneinträge blocken                                                                                                    |         |  |  |  |  |  |  |  |
| hresabschluss  Das wichtigste zum Beginn eines Jahresabschluss ist die Datensicherung  Schnelle Datensicherung anlegen Damit werden alle Datenbanken, nach Wunsch auch nur ein Kontenbereich, auf der Festplatte dupliziert oder auf einen externen Datenträger gesichert. Benutzen Sie normalerweise als erstes diese Funktion.  Kassen-Kontenbereich abschliessen Spezielle Funktionen  In neuen Kontenbereich kopieren Mit dieser Option können Sie einen neuen Kontenbereich anlegen, in dem der bisherige Status des Kon- tenbereichs konserviert wird und auch leicht nochmals eingesehen werden kann. Das ist bei normalen Jahresabschlüssen von Beitragskonten selten nötig, macht aber Sinn, beispielsweise wenn die Vorjahres- buchungen im aktiven Bereich gepackt oder nach Saldierung gelöscht werden sollen, um doch nochmal die alten Daten einzusehen oder auszuwerten.  Konteneinträge blocken Dies ist eine spezielle Funktion für sehr umsatzstarke Konten, beispielsweise einer Gastronomie oder bei Anschluss eines Online-Kartensystems. Diese Funktion macht bei jeder Person aus beispielsweise 54 einzelnen Ballbezugs-Buchungen eine Buchung 54 mal Ballbezug und verkleinert so die Konten erheblich. |         |  |  |  |  |  |  |  |
| hresabschluss  Das wichtigste zum Beginn eines Jahresabschluss ist die Datensicherung  Schnelle Datensicherung anlegen  Damit werden alle Datenbanken, nach Wunsch auch nur ein Kontenbereich, auf der Festplatte dupliziert oder auf einen externen Datenträger gesichert. Benutzen Sie normalerweise als erstes diese Funktion.  Kassen-Kontenbereich abschliessen  Perioder Auf die Status des Kon- tenbereichs konserviert wird und auch leicht nochmals eingesehen werden kann. Das ist bei normalen Jahresabschlüssen von Beitragskonten selten nötig, macht aber Sinn, beispielsweise wenn die Vorjahres- buchungen im aktiven Bereich gepackt oder nach Saldierung gelöscht werden sollen, um doch nochmal die alten Daten einzusehen oder auszuwerten.  Konteneinträge blocken Dies ist eine spezielle Funktion für sehr umsatzstarke Konten, beispielsweise einer Gastronomie oder bei Anschluss eines Online-Kattensystems. Diese Funktion macht bei jeder Person aus beispielsweise 54 einzelnen Ballbezugs-Buchungen eine Buchung 54 mal Ballbezug und verkleinert so die Konten erheblich.                                                                                                    | ×       |  |  |  |  |  |  |  |

## Créer une sauvegarde rapide des données

Si vous n'avez pas encore effectué de sauvegarde en cliquant sur **Fin/Sauvegarde rapide** vous pouvez également la faire sous **Chiffres d'affaires/Clôture annuelle/Clôture annuelle/Créer une sauvegarde rapide des données** créer.

Il est recommandé d'insérer le chiffre de fin d'année correspondant dans le champ "Prochaine génération".

Exemple : la clôture annuelle est effectuée de 2014 à 2015, alors remplissez le champ derrière Prochain avec 14.

Ainsi, vous avez également une sauvegarde annuelle des données qui reste valable.

| Schnellsicherung der Datenbanken                                                                                                    | ? 🗆 X               |
|----------------------------------------------------------------------------------------------------|---------------------|
| Diese Datenbanken sollen gesichert werden:                                                                                                    | <b>√</b> <u>о</u> к |
| ✓ <u>H</u> auptdaten                                                                                                    | X Abbruch           |
| ✓ und diese <u>K</u> ontenbereiche                                                                                                    |                     |
| GMBH ^                                                                                                    |                     |
|                                                                                                    |                     |
| OP                                                                                                    |                     |
| PROSHOP                                                                                                    |                     |
| and the second second se |                     |
| UMSATZ 🗸                                                                                                    |                     |
| auf diesen Computer lokal sichern.                                                                                                    |                     |
| im Datenverzeichnis duplizieren.                                                                                                    |                     |
| in dieses Verzeichnis kopieren:                                                                                                    |                     |
| Generationen-Automatik:<br>Generation: <u>M</u> aximal <u>3</u> <u>N</u> ächste 2                                                                                                    |                     |
| Arbeitsstationen sperren                                                                                                    |                     |
| Endungen codieren                                                                                                    |                     |

#### Copier dans un nouveau domaine de comptes

Cette fonction permet de copier une plage de comptes en tant qu'archive. Le domaine actuel n'est pas modifié.

| Neuen Archivbereich einrichten      |                 | 8         |
|-------------------------------------|-----------------|-----------|
| Diesen neuen Archivbereich anlegen: |                 |           |
| Name neuer Kontenbereich:           | 2010            | X Abbruch |
| Basierend auf:                      | GMBH 💌          |           |
| Unter diesem Bereich untergeor      | dnet als Archiv |           |

Dès que vous cliquez sur **OK** la copie est créée sans autre question.

Vous pouvez accéder à l'archive après sa création : Sélectionner le domaine de comptes

Après avoir copié une plage de comptes en tant qu'archive, vous pouvez par exemple traiter la plage de comptes actuelle, qui n'a pas encore été modifiée. Faites d'abord une entrée de solde avec les paramètres par défaut. Ceci est important pour que vous ayez encore vos soldes dans le domaine comptable actuel après l'action de suppression suivante.

Ensuite, vous pouvez supprimer dans une autre étape les données des comptes des années précédentes (vous les avez toujours dans vos archives) : Supprimer des entrées de compte. La zone de comptes actuelle est ainsi déchargée et est à nouveau plus rapide pour l'établissement de toutes sortes de listes.

## Compléter l'entrée de solde

Vous trouverez les explications ici : Compléter l'entrée de solde

# Archiver les anciens mouvements et recommencer uniquement avec les articles

Il s'agit de la fonction de clôture annuelle la plus "radicale" et ne devrait être lancée que par des utilisateurs expérimentés. Pensez ici aussi à la sauvegarde des données.

| Konten-Jahresabschluss u                                                                                       | nd Archivierung                   |  | × |
|----------------------------------------------------------------------------------------------------|-----------------------------------|--|---|
| Mit dieser Funktion werde<br>(Umsatzkonten, Artikelkon<br>aus dem aktiven Konten<br>bereich verlagert und im d | ✓ <u>O</u> K<br>X <u>A</u> bbruch |  |   |
| <u>D</u> atum bis:                                                                                             | 31.12.20                          |  |   |
| <u>A</u> rchiv-Bezeichnung:                                                                                    | 2020                              |  |   |
| Buchungen ab Stichtag übe                                                                                      | ernehmen                          |  |   |
| Buchungen ohne OK imme                                                                                         | r übernehmen                      |  |   |
| 2 Kontensaldo zum Stichtag                                                                                     | übertragen                        |  |   |
| Text der Saldobuchung:                                                                                         | Saldenübertrag aus 2020           |  |   |
| Trotz Saldo 0 eine Anfa                                                                                        | ngs-Buchung                       |  |   |
| Nur wieder einbuchen,                                                                                          |                                   |  |   |
| wenn Betrag grösser                                                                                            | 1.00                              |  |   |
| Einträge mit OK-Status                                                                                         | gesondert rechnen                 |  |   |
| Abo-Buchungen (Bestände                                                                                        | ) übernehmen                      |  |   |
| Vorber Datenbanken indizi                                                                                      | eren                              |  |   |
|                                                                                                    | cicii                             |  |   |
| <u>A</u> rtikel-Bestand: 1:1 üb                                                                                | ernehmen 🔻                        |  |   |
| 4 Inaktive Artikel ohne Besta                                                                                  |                                   |  |   |
| 5 Kasse und Kassenbuch kor                                                                                     |                                   |  |   |

- Si vous avez déjà enregistré des écritures en préparation pour l'avenir dans les comptes, par exemple des frais d'admission sous forme de versements, ceux-ci sont conservés si la case "1" est cochée.
- Dans la plage de comptes actuelle, le solde ouvert est conservé en tant que report de solde. Toutefois, si vous souhaitez recevoir non seulement le total ouvert comme information, mais aussi le numéro de facture et les articles qui sont encore ouverts, veuillez cocher *Toujours reprendre les écritures sans OK* est cochée.
- 3. Si cette case est cochée, les crédits ABO des articles ABO sont conservés dans un compte de caisse (concerne UNIQUEMENT l'ancien statut ABO, (pas ABO2.0., ceux-ci sont conservés) !
- 4. Dans une zone de compte de caisse, vous pouvez supprimer les articles qui sont réglés sur "statut inactif" lors de l'archivage. Au préalable, vous pourriez par ex. pour le domaine de comptes **PROSHOP** Les articles sans stock sont automatiquement réglés sur "inactif" via l'option de menu **Inactiver les articles/articles avec stock 0.**
- 5. Si vous cochez cette case, votre livre de caisse sera ensuite vide. Si vous avez activé la gestion des stocks en espèces sur la clôture journalière, le stock initial doit être réenregistré. De plus, la numérotation de la clôture journalière recommence au numéro 1.

## Uniquement pour les domaines de comptes de cotisations

## Clôture annuelle sans mise à jour des comptes

Vous trouverez cette fonction sous **Chiffres d'affaires/clôture annuelle/clôture annuelle sans mise à jour des comptes** 

| Beiträge fortschreiben                                                                                                    | ?                 | × |
|----------------------------------------------------------------------------------------------------|-------------------|---|
| <u>Stichtag:</u> 01.01.2021                                                                                                    | ✓ <u>S</u> tarten |   |
| Beitragsartikel fortschreiben<br>Alle Jahresbeitrags-Artikel vor dem Stichtag werden<br>um ein Jahr weiter gesetzt.<br>Jahresbeiträge mit leerem Datum auf den Stichtag setzen<br>Alle Jahresbeiträge auf den Stichtag setzen                                                                                                    | X Abbruch         |   |
| <ul> <li>Kontenbuchungen ins neue Jahr kopieren</li> <li>Alle Jahresbeitrags-Buchungen vor dem Stichtag werden<br/>in den Kundenkonten in das Folgejahr kopiert.</li> <li>Nur fortschreiben, wenn Buchung vor dem Austritt liegt</li> <li>Buchungspreis an den Artikelpreis anpassen<br/>(Nicht wenn der Artikelpreis 0 ist)</li> <li>Buchungsdatum an das Artikeldatum anpassen</li> <li>Buchungen einheitlich auf den Stichtag setzen</li> </ul> |                   |   |
| Alte Einträge löschen bis zum: 19.08.2020                                                                                                    |                   |   |
| Es werden üblicherweise immer nur abgehakte Einträge<br>gelöscht, offene Einträge bleiben erhalten.                                                                                                    |                   |   |

Si vous lancez cette fonction avec les paramètres par défaut, vous obtiendrez que la date d'échéance de vos articles avec le "statut annuel" soit automatiquement avancée d'un an.

| eitrag v  | vählen                      |          |        |        |          |      |   |                   | ×  |
|-----------|-----------------------------|----------|--------|--------|----------|------|---|-------------------|----|
| Suchkürze | el eingeben: aufn           | Data     |        |        |          |      |   | ✓ <u>O</u> k      |    |
| Gruppe    | Aufachmung                  | Datum s  | r Net  | 500.00 | .to . St | JKZ  |   | + <u>N</u> eu     | F9 |
| AUFN      | Finzablung                  |          | 2      | 0.00   | 0.00     | einz |   | 🖍 <u>E</u> dit    | F7 |
| IBEI      | lahresb. Student / Azubi    | 01.01.20 | т<br>Т | 100.00 | 100.00   | istu |   | III Löschen       | F5 |
| JBEI      | Jahresbeitrag Aktive        |          | N      | 250.00 | 250.00   | jakt |   | 0 -               |    |
| JBEI      | Jahresbeitrag Jugendliche   | 01.01.20 | J      | 50.00  | 50.00    | jjug |   | C <u>S</u> uchen  |    |
| JBEI      | Jahresbeitrag Junioren      | 01.01.20 | J      | 70.00  | 70.00    | jjun |   | () <u>W</u> eiter | F3 |
| JBEI      | Jahresbeitrag Passiv        | 01.01.20 | J      | 50.00  | 50.00    | jpas |   |                   |    |
| JBEI      | Monatsbeitrag               |          | N      | 0.00   | 0.00     | MB   |   |                   |    |
| MIET      | Elektro Caddie Box          | 01.11.20 | 1      | 92.59  | 100.00   | Cad2 |   |                   |    |
| NENN      | Startgeld                   |          | N      | 0.00   | 0.00     | NENN |   |                   |    |
| VERB      | ASG-Beitrag                 | 01.01.20 | 1.1    | 20.00  | 20.00    | asg  |   |                   |    |
| VERB      | LGV-Beitrag                 | 01.01.20 | J      | 10.00  | 10.00    | nrw  | J |                   |    |
| VP        | Verzehrpauschale Erwachsene |          | Ν      | 0.00   | 0.00     | VP   |   |                   |    |
| ZAHL      | Banküberweisung             |          | т      | 0.00   | 0.00     | b    |   |                   |    |
| ZAHL      | Barzahlung                  |          | т      | 0.00   | 0.00     | bar  |   |                   |    |
| ZAHL      | Euro-Card                   |          | т      | 0.00   | 0.00     | ec   | • |                   |    |
|           |                             |          |        |        |          |      |   | X Abbruch         |    |

De plus, le statut "annuel" devient "normal" dans les comptes. Cette mesure était particulièrement importante dans l'histoire de PC CADDIE, lorsqu'il n'y avait pas encore d'attribution automatique des contributions et que les articles étaient comptabilisés dans les comptes via "Clôture annuelle avec mise à jour des comptes". Aujourd'hui encore, il s'agit d'une bonne mesure de gestion. Pour cela, le "J" (voir l'image suivante d'un compte) est transformé en "N".

| Junsatzkonto - CLUB |           |                           |          |       |   |                          |                        | ? —                   | ×  |
|---------------------|-----------|---------------------------|----------|-------|---|--------------------------|------------------------|-----------------------|----|
|                     | Hodel, Ca | rmela (hoca)              |          |       |   | /                        | Gast                   |                       | •  |
|                     | Ξ         | Information               | Datum    | Zeit  | s | Netto                    | Brutto OK              |                       |    |
|                     | jakt      | Jahresbeitrag Aktive      | 26.02.20 | 09:52 | 1 | 250.00                   | 250.00 🦯               | Beitr.Wahl            | F2 |
|                     |           | -> Hodel, Kilian          | 26.02.20 | 09:52 | Ν |                          | -250.00 🧨              |                       |    |
|                     |           |                           |          |       |   |                          |                        | ••• Beitr <u>T</u> yp | F7 |
|                     |           |                           |          |       |   |                          |                        | <u>Å</u> ndern        |    |
|                     |           |                           |          |       |   |                          |                        | ៣ <u>S</u> torno      | F5 |
|                     |           |                           |          |       |   |                          |                        | 👋 Zuordnen            |    |
|                     |           |                           |          |       |   |                          |                        | <u>B</u> ezahlen      |    |
|                     |           |                           |          |       |   |                          |                        | Drucken               | F8 |
|                     |           |                           |          |       |   |                          |                        |                       |    |
|                     | jakt      | JBEI_Jahresbeitrag Aktive | 26.02.20 | 09:52 | J | 250.00                   | 250.00 🖍 🔻             |                       |    |
|                     |           |                           |          |       |   | 250.00<br>250.00<br>0.00 | 250.00<br>0.00<br>0.00 | ➡ <u>E</u> nde        |    |

## Clôture annuelle avec mise à jour des comptes

Vous trouverez des explications à ce sujet sous : Mise à jour des cotisations annuelles

### Affectation automatique des cotisations

Vous trouverez les instructions ici : Attribution automatique des cotisations

## Uniquement pour les domaines de comptes de caisse

## **Bloquer les entrées de comptes**

L'utilisation de cette fonction n'est pas recommandée. Pour plus de détails, voir : Bloquer les entrées de compte